# ID Generator Field

- Introduction
- Get Started
- ID Generator Field Properties
- O Edit ID Generator Field
  - O Advanced Options

### Introduction

The ID Generator Field is used to produce a running number based on an Environment variable. To learn more about its usage, refer to Generate Reference ID.

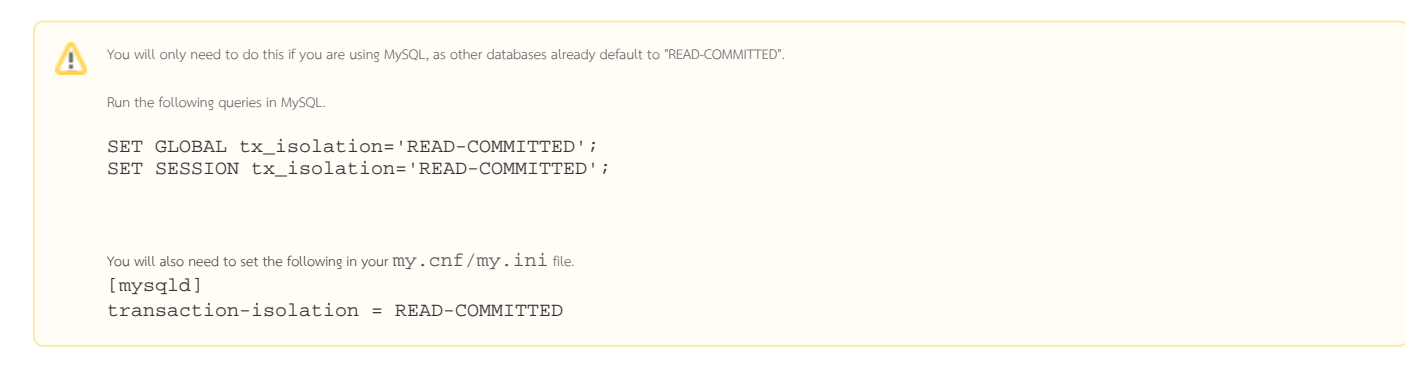

## Get Started

The easiest way to see how the ID Generator Field works are to use the existing built-in App Expenses Claims. Here are the steps:

- 1. Start the Joget Server and open the App Center.
- 2. Log in as **admin** and click on the pencil icon on the **Expenses Claim** to open the Design App. (see Figure 1)

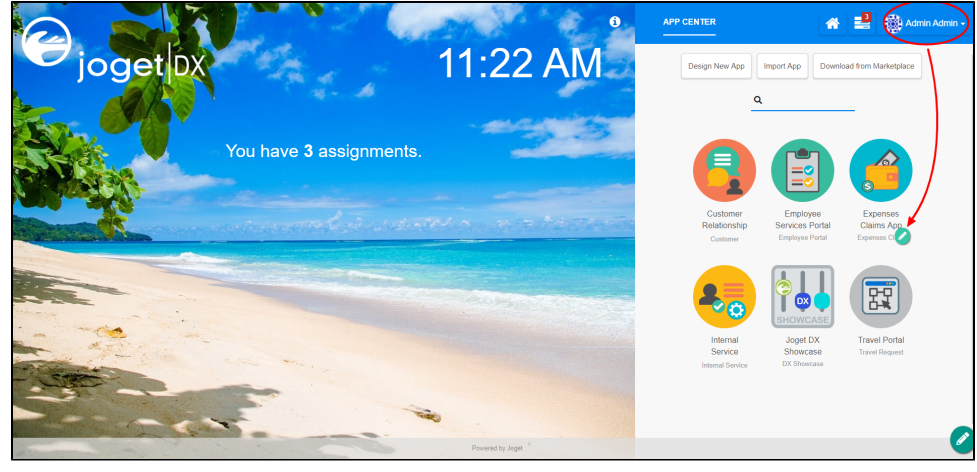

Figure 1

3. Under FORMS column, click on Expense Claim New (see Figure 2)

| G JOGET DX ENTERPRIS                 | E                                      |                    |
|--------------------------------------|----------------------------------------|--------------------|
| <b>Design App:</b><br>Expenses Claim | <b>Q</b> Search using keywords or #tag |                    |
| Version 3 Published                  | Create New Form                        |                    |
| 🗹 Forms & UI                         | FORMS                                  |                    |
| Processes                            | Expense Approval Entry                 | j_expense_approval |
| Properties & Export                  | 🖹 Expense Claim Entry                  | j_expense_entry    |
|                                      | 皆 Expense Claim Form                   | j_expense_claim    |
|                                      | Expense Claim New                      | j_expense_claim    |
| 🔀 Addon Builders                     | 盲 Expense Claim Resubmit               | j_expense_claim    |

Figure 2

4. Hover the mouse over the ID Generator Field element on the canvas and click on Edit to open up the Edit ID Generator Field properties. (see Figure 3)

| FORM                  | BUILDER Expenses Claim v1:            | Expense Claim New (Pub | lished)         |                    |                      |                               |                 |
|-----------------------|---------------------------------------|------------------------|-----------------|--------------------|----------------------|-------------------------------|-----------------|
| DESIGN FORM           | PROPERTIES PR                         | REVIEW                 | SAVE            |                    |                      | 'O Undo   C <sup>4</sup> Redo | GENERATE APP    |
| Basic                 |                                       |                        |                 |                    |                      |                               |                 |
| 💸 Hidden Field        | Expense Claim Details                 |                        |                 |                    |                      |                               |                 |
| Text Field            |                                       | Drag This Co           | lumn            | 00000              |                      |                               |                 |
| * Password Field      |                                       | (C) D (C)              | )               | ID Generator Field |                      |                               |                 |
| Text Area             | Title<br>(Exan +                      | Edit                   |                 | Auto sa            | ve when close? 🗹 🛛 🗙 |                               |                 |
| Select Box            | Rema<br>Edit ID Generator Field       | 0                      |                 |                    | A                    |                               |                 |
| Check Box             | Seleci Edit ID Generator Field > Adva | anced Options          |                 |                    | •                    |                               |                 |
| Radio                 | claima                                | ref                    |                 |                    | A                    |                               |                 |
| Date Picker           | usemi                                 |                        |                 |                    |                      |                               |                 |
| 1 File Upload         | status Label *                        | Ref                    |                 |                    |                      |                               |                 |
| Subform               | Environment Variable<br>Name * 😧      | counter                |                 |                    |                      |                               |                 |
| Custom                | Format *                              | ????                   |                 |                    |                      |                               |                 |
| I Grid                |                                       |                        |                 |                    |                      |                               |                 |
| Custom HTML           | < Brow Most >                         |                        |                 |                    | OK Cancel            |                               |                 |
| ID ID Generator Field | Next >                                |                        |                 |                    | Caliba               |                               |                 |
| Enterprise            |                                       |                        |                 |                    |                      |                               |                 |
| Multi Paged Form      |                                       |                        |                 |                    |                      |                               |                 |
|                       |                                       |                        |                 |                    |                      |                               | <b>&gt;&gt;</b> |
| 🥙 🛛 🖉 Forms & Ul 🗮 Pi | rocesses 🌣 Properties   🛎 Users       | n Monitor 🕸 Settings   | Quick Edit : On |                    |                      |                               |                 |

Figure 3

- 5. Take note of the Format
- 6. To see it working, head back to the Design App and click the Launch button in the Userview column.
- 7. Click on Create a New Expense Claim button on the Dashboard, fill up the necessary details and click Continue Next Screen button.

#### 8. Click on Save As Draft button.

9. Go to My Expenses on the menu to the left and click on My Inbox. Here you can see the ID generator has generated a 4 digit running number (as defined in the Format field in steps 4 & 5) under the # column. (see Figure 4)

| EXPENSES CLAIMS AP                                  | ም           |                                                                                                    | * 1                                     |
|-----------------------------------------------------|-------------|----------------------------------------------------------------------------------------------------|-----------------------------------------|
| Admin Admin                                         | 0           |                                                                                                    |                                         |
| Dashboard     My Expenses                           | 0           | My Expenses Inbox<br>This list includes all pending tasks, including records with status = Diati or Resubmit                    |                                         |
| My Inbox<br>Submitted Expenses<br>Approved Expenses | 0<br>0<br>0 | Create A New Expense Claim           10         V         Trile         Submit By         Date Created From                     | To The Show                             |
| Rejected Expenses<br>Closed Expenses                | 0           | TITLE STATUS AMOUNT'S SUGMITEY REMARK APPROVER CREATED     OUT     D Generator Test Draft 0.00 Admin Admin admin 01:11-2019 06. | 14 AM Claimant Edit                     |
| Approver List                                       | 0           |                                                                                                    | One item found. CSV   Excel   XML   PDF |
| Setup Category                                      |             |                                                                                                    |                                         |
| Info                                                | 0           | Powered by Juget                                                                                                    |                                         |
| 🖉   🖪 Forms & UI 🗮 P                                | rocesses    | 🕏 Properties   😅 Users 😰 Monitor 📽 Settings   🖌 Quick Edit. Oli 🛛 Manay Unit 411 (27 MQ Cataloxe Addin & Unit 3                 |                                         |
| ure 4                                               |             |                                                                                                    |                                         |

# ID Generator Field Properties

Edit ID Generator Field

| <b></b>                        |                                                                                                 | Auto save when close? 🗹 🗙 |
|--------------------------------|-------------------------------------------------------------------------------------------------|---------------------------|
| Edit ID Generator              | Field 😧                                                                                         | Ð                         |
| Edit ID Generator Field        | d > Advanced Options                                                                            |                           |
| ID *                           | ref                                                                                             | A                         |
| Label *                        | Ref                                                                                             |                           |
| Environment Varial<br>Name * ? | ble counter                                                                                     |                           |
| Format *                       | ????                                                                                            |                           |
|                                |                                                                                                 |                           |
| < Prev Nex                     | t>                                                                                              | OK Cancel                 |
| Name [                         | Description                                                                                     |                           |
| Ele                            | ement ID (By declaring as "ref", a corresponding database table column "c_ref" will be created) |                           |
|                                |                                                                                                 |                           |

|                           | Note when using this element when the form is part of a workflow process.<br>Do not set the id as "id" when the form is used as part of a workflow process. The value generated by this element will not be associated with the process instance's ID. |  |
|---------------------------|----------------------------------------------------------------------------------------------------|--|
| Label                     | Element Label to be displayed to the end-user.                                                                                                    |  |
| Environment Variable Name | Name of the environment variable to be used to keep the running number.                                                                                                    |  |

| Format | Determines the pattern of the generated value (e.g., "REF-????" will yield "REF-00001") |
|--------|-----------------------------------------------------------------------------------------|
|        |                                                                                         |

### Advanced Options

| <b></b>              |                                      |                                                                                                    | Auto save when close?                                     |
|----------------------|--------------------------------------|----------------------------------------------------------------------------------------------------|-----------------------------------------------------------|
| Advan                | ced Options                          |                                                                                                    | Ð                                                         |
| Edit ID G            | Generator Field > Ad                 | vanced Options                                                                                       |                                                           |
| UI                   |                                      |                                                                                                    | A                                                         |
| Hidden               | 1?                                   |                                                                                                    |                                                           |
| Work                 | kflow                                |                                                                                                    |                                                           |
| Workflo              | ow Variable<br>ev Next >             |                                                                                                    | OK Cancel                                                 |
| Name                 | Description                          |                                                                                                    |                                                           |
| Hidden?              | Determines if the eler               | nent should be made visible in the form.                                                             |                                                           |
| Workflow<br>Variable | If the form is part of a named here. | workflow process, upon saving of the form (by clicking on "Save as Draft" or "Complete" button). The | value in this input field will be saved into the correspo |
|                      |                                      |                                                                                                    |                                                           |

## (i) Using a non-existent Workflow Variable name

You will get the following warning with the name printed out (e.g. status) in the server log if you attempt to map to a non-existent Workflow Variable.

context attribute status does not exist in process context - adding new attributes to the process context is not allowed